بسمه تعالى

## جهت ورود به سامانه ابتدا باید وارد سایت حوزه هنری استان کرمان سپس مدرسه فرهنگ و هنرشویم. https://daneh.ir/artkariman\_school

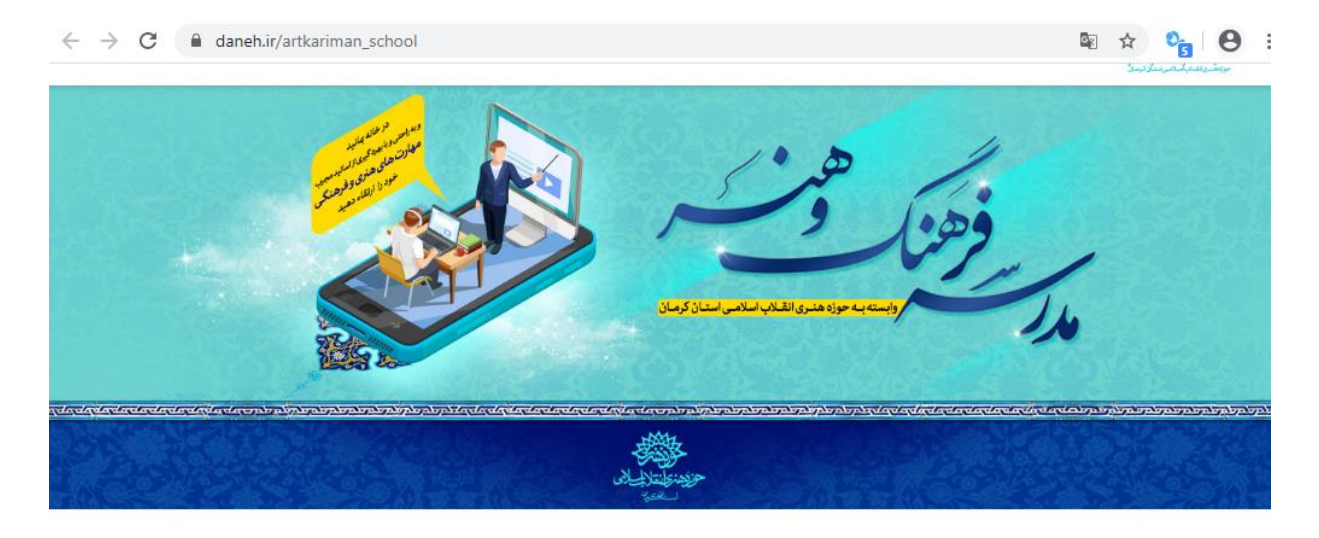

درسها

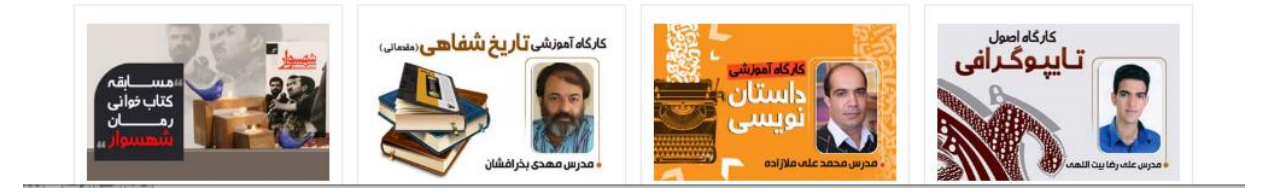

بر روی کارگاه مدنظر کلیک نمایید: به عنوان مثال بر روی کارگاه تاریخ شفاهی کلیک نمایید

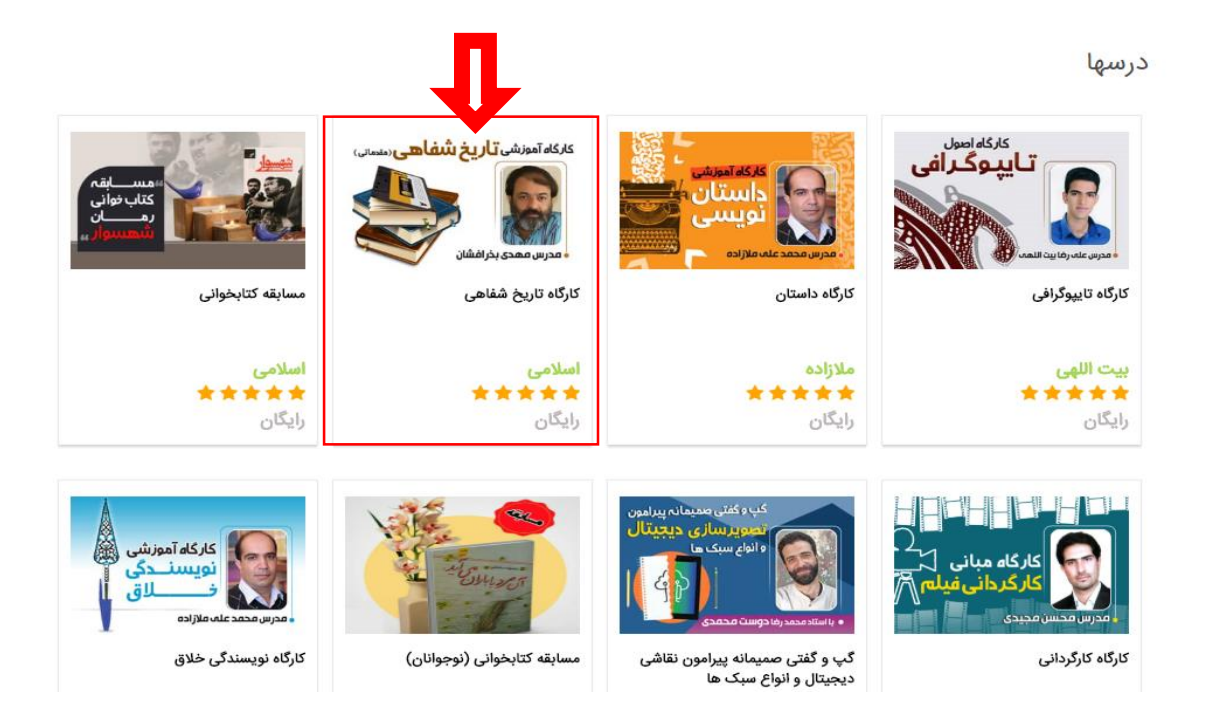

## از صفحه پیش رو بر روی گزینه ثبت نام در دوره رایگان کلیک نمایید.

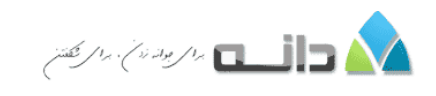

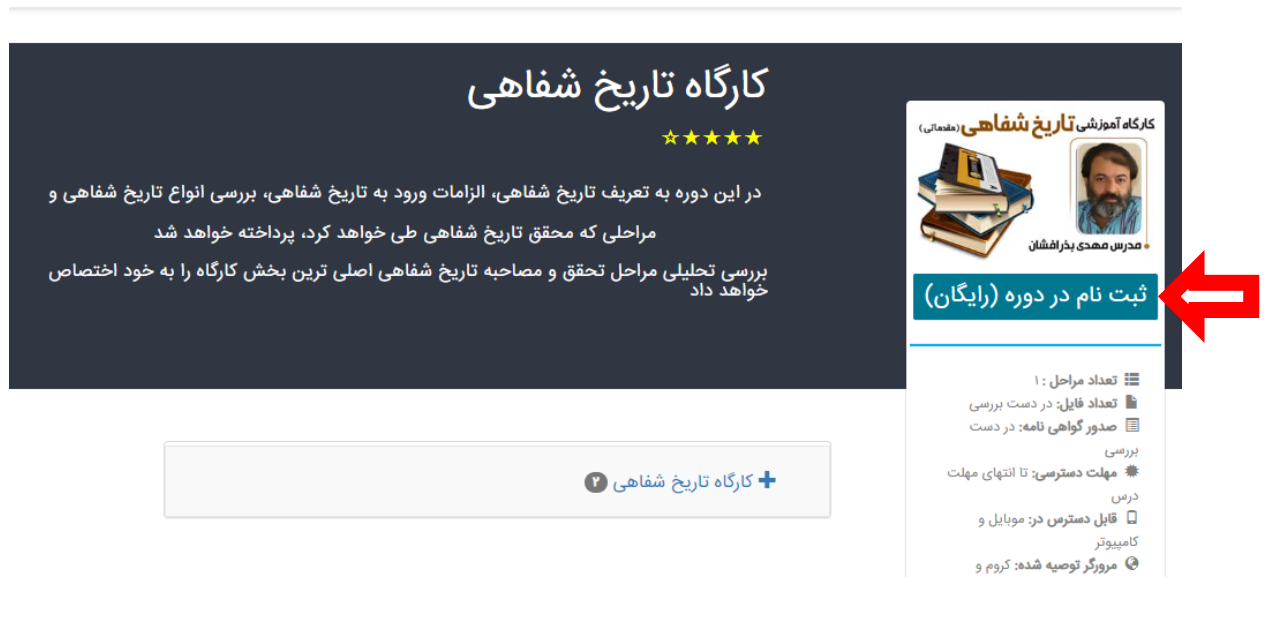

## سپس گزینه ثبت نام را انتخاب می نماییم.

ورود

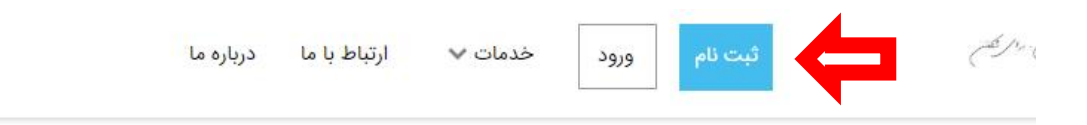

## ورود

جهت ثبت نام در دوره ابتدا باید در سایت ثبت نام کنید یا اگر قبلا ثبت نام کرده اید، نام کاربری ورمز عبور خود را وارد کنید. **اگر از گوشی استفاده می کنید دقت کنید اعداد گوشی شما انگلیسی باشد** 

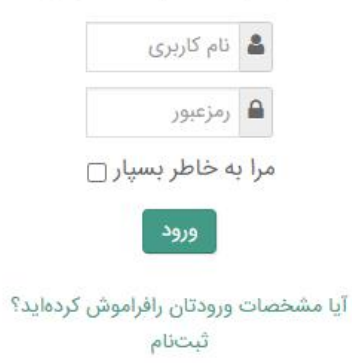

مشخصات خود را در این صفحه وارد کرده و سپس بر روی دکمه ثبت نام کلیک نمایید.

| ، نام بدون مشکل قابل الجام است لطفا پس از کلیک بر روی دکمه ثبت نام هداقل ۲۰ ثانیه صبر کنید تا اطلاعات شما در سرور تابیت | سایت ممکن است نیاز به کمی صبر باشد اما ثبت | به دلیل انجام تعییرات، پس از کلیک پر روی دکمه ثبت نام در<br>بشود. |
|----------------------------------------------------------------------------------------------------|--------------------------------------------|-------------------------------------------------------------------|
|                                                                                                    |                                            | نام : قام                                                         |
|                                                                                                    |                                            | نام خانوادگی :                                                    |
|                                                                                                    |                                            | نام پدر :                                                         |
|                                                                                                    |                                            | کد ملی : کد ملی                                                   |
|                                                                                                    |                                            | شماره تماس همراه :                                                |
|                                                                                                    |                                            | پست الکترونیک : پست الکترونیک                                     |
|                                                                                                    | شناسه کاربری                               | شناسه کاربری                                                      |
|                                                                                                    | پسورد                                      | رمزعبور                                                           |
|                                                                                                    | پسورد                                      | تكراررمزعبور                                                      |
|                                                                                                    | ~                                          | استان محل زندگی                                                   |
|                                                                                                    |                                            | شهر محل سکونت : شهر محل سکونت                                     |
|                                                                                                    |                                            | شهر محل تحصیل : شهر محل تحصیل                                     |
|                                                                                                    |                                            | שמא דכמעווים : שמא דכמעווים                                       |
|                                                                                                    |                                            | رشته تحصیلی : رشته تحصیلی                                         |
|                                                                                                    | بدون تصویر 💙                               | بارگذاری تصویر ۳در۶ برای صدور گواهی نامه<br><b>ثبتخام</b>         |
|                                                                                                    |                                            |                                                                   |

پس از تکمیل ثبت نام با مراجه به لینک زیر:

https://daneh.ir/artkariman\_school

برروی گزینه ورود به درس کلیک نمایید.

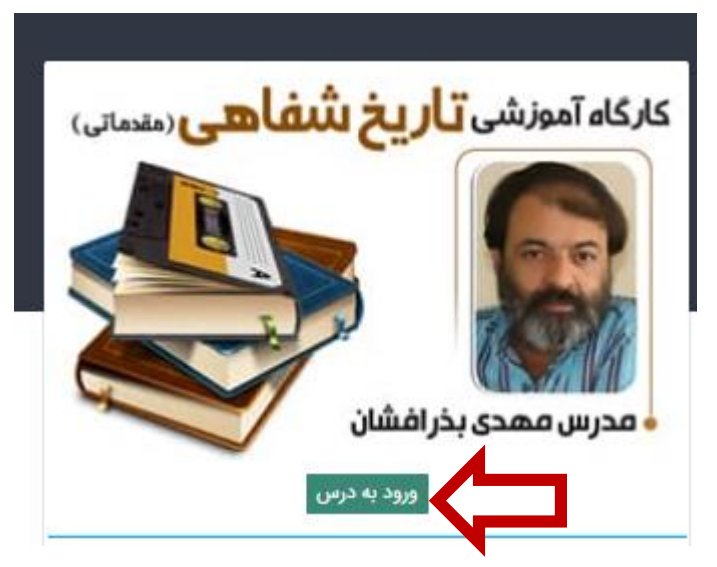

با کلیک بر روی نام کلاس وارد کلاس می شوید.

|                                                | 📐 دالست به بودن . به بخش                                                                                                    |
|------------------------------------------------|----------------------------------------------------------------------------------------------------|
|                                                | 🖝 خانه < دوردهای من < کارگاه مقدماتی تاریخ شفاهی (چیستی والزامات)                                                                                                    |
| کارگاه مقدماتی تاریخ شفاهی (چیستی<br>والزامات) | کارگاہ تاریخ شفاهی                                                                                                    |
| شايستگىھا                                      |                                                                                                    |
| نمرهها                                         | کارگاہ تاریخ شفاهی                                                                                                    |
| خانه                                           | کلاس آنلاین کارگاه تاریخ شفاهی                                                                                                    |
| میر در<br>تقویم                                | المعار تاريخ شفاهي (تدريخ شفاهي (تدريغ بالكلير) (10:39, 99/02/24 - 11)                                                                                                    |
| فایلهای شخصی                                   |                                                                                                    |
| دورههای من                                     | تدریس کارگاه مجازی استاد قاسمی پور                                                                                                    |
| کارگاه مقدماتی تاریخ شفاهی (چیستی<br>والزامات) |                                                                                                    |
|                                                | موضوع 2                                                                                                    |
|                                                | گایل دسترمی ایست <sup>.</sup>                                                                                                    |
|                                                |                                                                                                    |
|                                                |                                                                                                    |
|                                                | 🚺 🖬 🖬 السبب الم ود مانی از الم تکفیز                                                                                                    |
|                                                | 💊 دانا 🔪 دورههای من 🖉 کارگاه مقدماتی تاریخ شفاهی (چیستی والزامات) 🚽 کارگاه تاریخ شفاهی 🖉 کلاس آنلاین کارگاه تاریخ شفاهی                                                                                                    |
|                                                | کی دانی کی برایی کرگاہ مندمانی دیا کئیے<br>* خانه کی دورہ های من کی کارگاہ مندمانی تاریخ شفاهی (چیستی والزامات) کی کارگاہ تاریخ شفاهی کے کلاس آنلاین کارگاہ تاریخ شفاهی<br>کارگاہ تاریخ شفاهی                                                                                                    |
|                                                | ک داند کارگاه تاریخ شفاهی (چیستی والزامات) کارگاه تاریخ شفاهی کلاس آنلاین کارگاه تاریخ شفاهی<br>کارگاه تاریخ شفاهی<br>کارد آناد کا گاه تا میششنا د                                                                                                    |
|                                                | ک دانه ک دورهای من کی کارگاه مندمتی تاریخ شفاهی (چیستی والزامات) کی کارگاه تاریخ شفاهی کی کلاس آنلاین کارگاه تاریخ شفاهی<br>کارگاه تاریخ شفاهی<br>کلاس آنلاین کارگاه تاریخ شفاهی                                                                                                    |
|                                                | ک دانی کرده تاریخ شفاهی (چیستی والزامات) کرگاه تاریخ شفاهی کرده تاریخ شفاهی کرده تاریخ شفاهی<br>۲۰ خانه کرورهای من کی کارگاه مندمتی تاریخ شفاهی (چیستی والزامات) کارگاه تاریخ شفاهی کی کلاس آنلاین کارگاه تاریخ شفاهی<br>کلاس آنلاین کارگاه تاریخ شفاهی                                                                                                    |
|                                                | که خانه یک تورههای من یک کارگاه متدمتی تاریخ شفاهی (چیستی والزامات) یک کارگاه تاریخ شفاهی یک کلاس آنلاین کارگاه تاریخ شفاهی (چیستی والزامات) یک کارگاه تاریخ شفاهی (چیستی والزامات) یک کارگاه تاریخ شفاهی<br>کارگاه تاریخ شفاهی<br>کلاس آنلاین کارگاه تاریخ شفاهی<br>جهت ورود به کلاس بر روی لینک زیر کلیک کنید<br>مود به کلاس بر روی لینک زیر کلیک کنید                                                                                                    |
|                                                | که خانه که دودهای من که کارگاه متادیخ شفاهی (چیستی والزامات) که کارگاه تاریخ شفاهی که کاس آنلاین کارگاه تاریخ شفاهی<br>کارگاه تاریخ شفاهی<br>کلاس آنلاین کارگاه تاریخ شفاهی<br>جهت ورود به کلاس بر روی لینک زیر کلیک کنید<br>ورود به کلاس بر روی لینک زیر کلیک کنید                                                                                                    |
| اصول تاريخ شفاهي ◄                             | که خله کی دورهای من کی کارگاه متدمتی تاریخ شفامی (چیستی وانزامات) کی کارگاه تاریخ شفامی کریس آملاین کارگاه تاریخ شفامی<br>کارگاه تاریخ شفاهی<br>کلاس آنلاین کارگاه تاریخ شفاهی<br>جبت ورود به کلاس بر روی لینک زیر کلیک کنید<br>(قت ید.                                                                                                    |
| اصول تاريخ شفاهي ◄                             | که نام کی توادهای می کن گاد مندمانی تاریخ شفاهی (چیستی والزامان) کی گاده تاریخ شفاهی کر کاس آنلاین کارگاه تاریخ شفاهی (چیستی والزامان) کی گاده تاریخ شفاهی (چیستی والزامان) کی گاده تاریخ شفاهی (چیستی والزامان) کی گاده تاریخ شفاهی (چیستی والزامان) کی گاده تاریخ شفاهی (چیستی والزامان) کی گاده تاریخ شفاهی (چیستی والزامان) می کنده می تارند منابع می از گذان تاریخ شفاهی (چیستی والزامان) می کنده می تاریخ شفاهی (چیستی والزامان) کی گاده تاریخ شفاهی (چیستی والزامان) کی گاده تاریخ شفاهی (چیستی والزامان) می کنده می تاریخ شفاهی (چیستی والزامان) می کنده می تاریخ شفاهی (چیستی والزامان) می کنده می تاریخ شفاهی (چیستی والزامان) می کنده می تاریخ شفاهی (چیستی والزامان) می کنده می تاریخ شفاهی (چیستی کارگاه تاریخ شفاهی (چیستی کنده می تاریخ شفاهی (چیستی کارگاه تاریخ شفاهی (چیستی کارگاه تاریخ شفاهی (چیستی کارگاه تاریخ شفاهی (چیستی از کنده می تاریخ شفاهی (چیستی کارگاه تاریخ شفاهی (چیستی کارگاه تاریخ شفاهی (چیستی کارگاه تاریخ شفاهی (چیستی از کنده می تاریخ شفاهی (چیستی کارگاه تاریخ شفاهی (چیستی کارگاه تاریخ شفاهی (چیستی کارگاه تاریخ شفاهی (چیستی کارگاه تاریخ شفاهی (چیستی کارگاه تاریخ شفاهی (چیستی کارگاه تاریخ شفاهی (چیستی کارگاه تاریخ شفاهی (چیستی کارگاه تاریخ شفاهی (چیستی کارگاه تاریخ شفاهی (چیستی کارگاه تاریخ شفاهی (چیستی کارگاه تاریخ شفاهی (چیستی کارگاه تاریخ می کارگاه کار کنده می تاریخ می کارگاه کارگاه کارگاه کار کنده می (چیستی کارگاه کار کنده می تاریخ شفاهی (چیستی کارگاه کارگاه کارگاه کار کنده می تاریخ شفاهی (چیستی کارگاه کار کارگاه کارگاه کا |
| اصول تاريخ شفاهي ◄                             | که خانه کی دورهای من کی گارگاه متدماتی تاریخ شفامی (چیستی والزامات) کی گارگاه تاریخ شفامی کی کاس آنلاین کارگاه تاریخ شفامی (<br>کارگاه تاریخ شفاهی (<br>کلاس آنلاین کارگاه تاریخ شفاهی (<br>سرچه به کلاس روی لینک زیر کلیک کنید<br>مجه ورود به کلاس بر روی لینک زیر کلیک کنید<br>مجه ورود به کلاس ا                                                                                                    |
| امول تاريخ شفاهي ◄                             | که مند کی کرده مدی تریخ شفامی (چیسی وانزامات) کی کرکه تریخ شفامی کی کس تلاین کارکه تریخ شفامی<br>کمل کی گری م تریخ شفا می کی کرگ م تریخ شفامی (چیسی وانزامات) کی کرکه تریخ شفامی کی کس تلاین کارکه تریخ شفامی (<br>کلاس آنلاین کارگاه تاریخ شفاهی (<br>مرد به کلاس<br>مرد به کلاس<br>مرد به کلاس<br>مرد به کلاس<br>مرد به کلاس<br>مرد به کلاس                                                                                                    |
| اصول تاريخ شفاهي ◄                             | که من کی کرد معدمانی تاریخ شفامی (چیستی واترامات) کی کرک تاریخ شفامی کی کس تلایین کارک تاریخ شفامی کی کس تلایین کارک تاریخ شفامی (چیستی واترامات) کی کرک تاریخ شفامی کی کس تلایین کارگاه تاریخ شفاری (پیستی کارگاه تاریخ شفاری (پیستی واترامات) می دود به کلاس را تلایین کارگاه تاریخ شفاری (پیستی واترامات) می دود به کلاس بر روی لینک زبر کلیک کنید ( پیستی واترامات) می دود به کلاس بر روی لینک زبر کلیک کنید ( پیستی واترامات) می دود به کلاس بر روی لینک زبر کلیک کنید ( پیستی واترامات) می دود به کلاس بر روی لینک زبر کلیک کنید ( پیستی واترامات) می دود به کلاس بر روی لینک زبر کلیک کنید ( پیستی واترامات) می دود به کلاس بر روی لینک زبر کلیک کنید ( پیستی واترامات) می دود به کلاس بر روی لینک زبر کلیک کنید ( پیستی واترامات) می دود به کلاس بر روی لینک زبر کلیک کنید ( پیستی واترامات) می دود به کلاس بر روی لینک زبر کلیک کنید ( پیستی واترامات) می دود به کلاس بر روی لینک زبر کلیک ( پیستی واترامات) می دود به کلاس بر روی لینک زبر کلیک ( پیستی واترامات) می دود به کلاس بر روی لینک زبر کلیک ( پیستی واترامات) می دود به کلاس بر روی لینک زبر کلیک ( پیستی واترامات) می دود به کلاس بر روی لینک زبر کلیک ( پیستی واترامات) می دود به کلاس بر روی لینک زبر کلیک ( پیستی واترامات) می دود به کلاس بر روی لینک ( پیستی واترامات) می دود به می دود به کلاس بر روی لینک ( پیستی واترامات) می دود به کلاس ای دود به کلاس ای دود به کلاس ای دود به دود به کلاس ای دود به کلاس ای دود به دود به دود  |
| اصول تاريخ شفاهي ◄                             | که هد کی گرگه مقدمتی تاریخ شفامی (چیستی والزامات) کی کارگه تاریخ شفامی کی کلاس للاین کارگه تاریخ شفامی کی کلاس تاریخ شفاهی (چیستی والزامات) کی کارگه تاریخ شفامی کی کلاس تاریخ شفاهی (چیستی والزامات) کی کارگه تاریخ شفاهی (چیستی والزامات)<br>کلاس آنلاین کارگاه تاریخ شفاهی (چیستی کو کلاس آنلاین کارگاه تاریخ شفا(*)<br>جریت ورود به کلاس روی لینک زیر تلیک کنی<br>می تاریخ مقدمتی تاریخ شفامی (چیستی)<br>کارگاه مقدمتی تاریخ شفامی (چیستی)<br>مان سنگی مقدمتی تاریخ شفامی (چیستی)<br>مان می تاریخ مقامی (چیستی)                                                                                                    |
| اصول تاريخ شفاهي ◄                             | کی کی کی کی کی کہ عندی کی کرک عندی کر کی کی کی کی کی کی کی کی کی کی کی کی کی                                                                                                    |